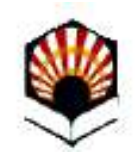

### Presentación de documentación ERASMUS +

Universidad de Córdoba

Versión 01 - 08/06/2021

## Índice

#### Presentación de documentación ERASMUS +

| <u>En qué consiste</u>                         | 3  |
|------------------------------------------------|----|
| <u>Fases del proceso</u>                       | 4  |
| Detalles importantes del proceso               | 5  |
| Recomendaciones de configuración del ordenador | 6  |
| Acceso a la Sede electrónica                   | 7  |
| Acceso al procedimiento                        | 8  |
| Descripción del proceso                        | 13 |
| Tramitación posterior: Firma del convenio      | 23 |
| <u>Firma del convenio</u>                      | 24 |
| Descarga del justificante                      | 29 |
| <u>Dudas e incidencias</u>                     | 30 |

### En qué consiste

El procedimiento tiene como finalidad facilitar a los alumnos que han obtenido plaza en el programa de movilidad Erasmus+ la aportación y firma de los documentos necesarios para el ejercicio de la movilidad. Estos documentos son:

- 1) Declaración jurada de participación en el Programa Erasmus+. Este documento debe descargarse desde la web de la ORI, cumplimentarse y guardarse en formato pdf para adjuntarlo en el proceso.
- 2) Justificante del seguro Cum Laude o de otro seguro de que se disponga. Debe aportarse en el proceso.
- 3) Compromiso de aceptación del criterio de aprovechamiento académico para la percepción de la ayuda complementaria de la Junta de Andalucía. Este documento se genera automáticamente durante el proceso.
- Convenio de subvención. El convenio se firmará por el alumno una vez comprobados los documentos anteriores. Para ello deberá retomar el expediente que tenga en curso. Explicaciones detalladas más adelante. 3

#### Fases del proceso

- 1) Aportación y firma de documentos Erasmus+ a través del procedimiento establecido al efecto en la Sede Electrónica de la Universidad de Córdoba.
- 2) Comprobación de los documentos por parte de la Oficina de Relaciones Internacionales (ORI).
- Firma del convenio de subvención por parte del alumno beneficiario retomando el expediente que tenga en curso desde la sección <u>Mis Solicitudes</u>.
- 4) Firma del convenio de subvención por parte de la Universidad.

#### **Detalles importantes del proceso**

- Plazo: Debes presentar los documentos en los diez días inmediatamente anteriores al inicio de la movilidad.
- Los documentos que debes presentar y firmar son los siguientes:
  - 1) Declaración jurada de participación en el Programa Erasmus. Descarga el formulario desde la web de la ORI, cumpliméntalo y guárdalo en formato pdf para poder incorporarlo.
  - 2) Justificante de haber contratado el seguro Cum Laude Programa de Intercambio o del contrato de seguro de que dispongas. Tratándose del seguro Cum Laude, una vez contratado en la dirección: <u>https://escumlaude.chubbtravelinsurance.com/CumLaude/PA</u>, guárdalo para incorporarlo. Si dispones de un seguro que cubra la estancia, escanea el justificante para aportarlo.
  - 3) Compromiso de aceptación del criterio de aprovechamiento académico para la percepción de la ayuda complementaria de la Junta de Andalucía para el Programa Erasmus+. Este documento se genera de forma automática en el procedimiento de la Sede. Podrás descargarlo y visualizarlo antes de firmar.
- Una vez comprobados los documentos anteriores por la Oficina de Relaciones Internacionales, recibirás un aviso en la dirección de correo que hayas consignado en la solicitud (en el apartado "Datos del interesado") y podrás firmar el **convenio** retomando tu expediente desde la sección <u>Mis Solicitudes</u> de la Sede Electrónica. Debes firmar el convenio los cinco días inmediatamente anteriores al inicio de tu movilidad.

### Recomendaciones de configuración del ordenador

Recomendaciones para la realización del trámite:

- 1) Disponer de certificado digital de la Fábrica Nacional de Moneda y Timbre (FNMT).
- 2) Tener descargada la aplicación <u>Autofirm@</u>
- 3) Utilizar el navegador Google Chrome en Windows o Safari en Mac.

Más información: <u>Guía básica de acceso a los trámites</u> <u>de la Sede Electrónica</u>, disponible en la sección Ayuda de la Sede Electrónica.

#### Acceso a la Sede Electrónica

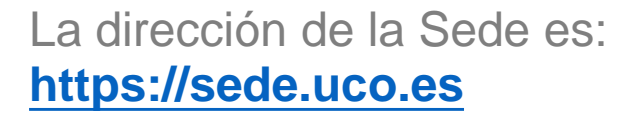

En la página principal de la web de la UCO www.uco.es hay un enlace a la Sede Electrónica

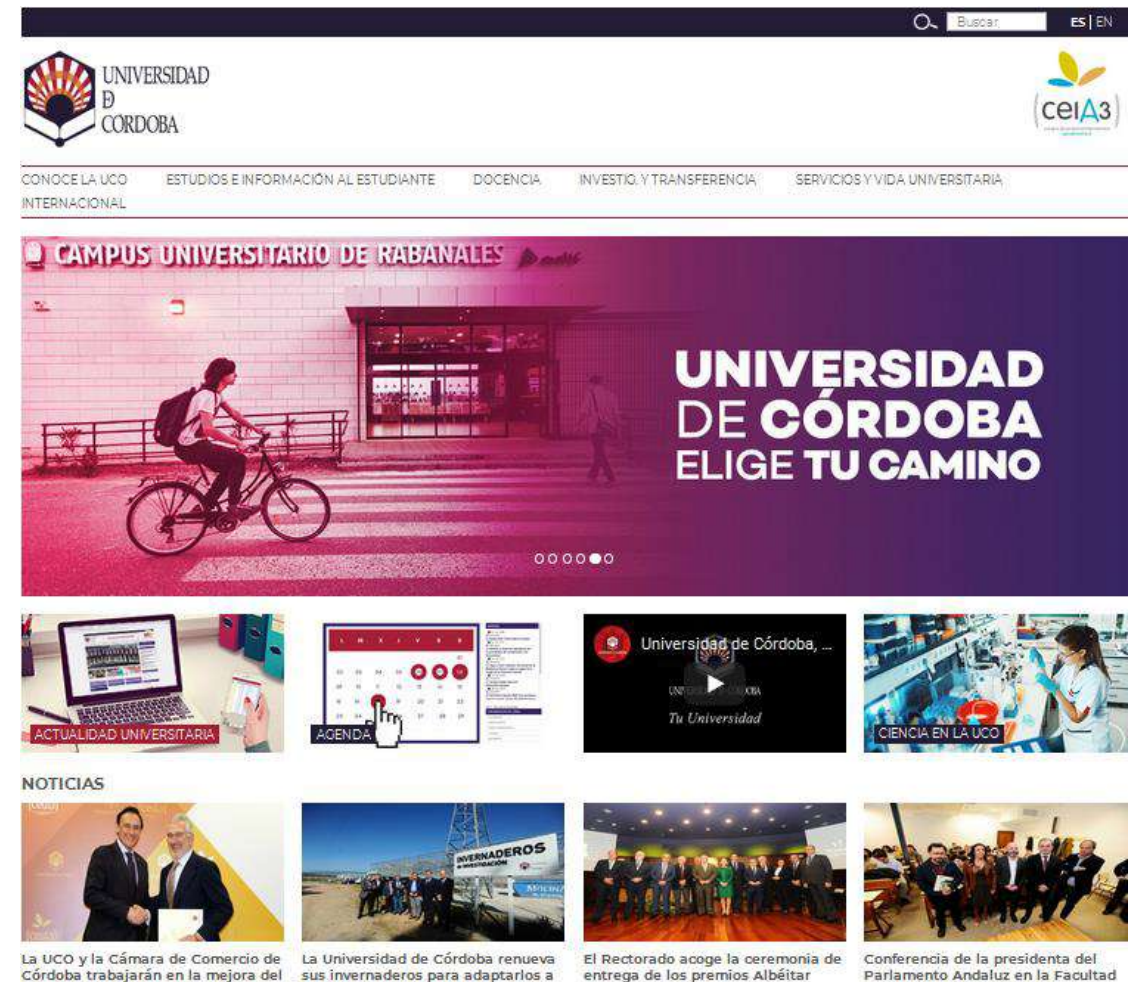

posicionamiento internacional de las empresas y marcas cordobesas

las nuevas necesidades de investigación

de Derecho y CC. EE. y EE.

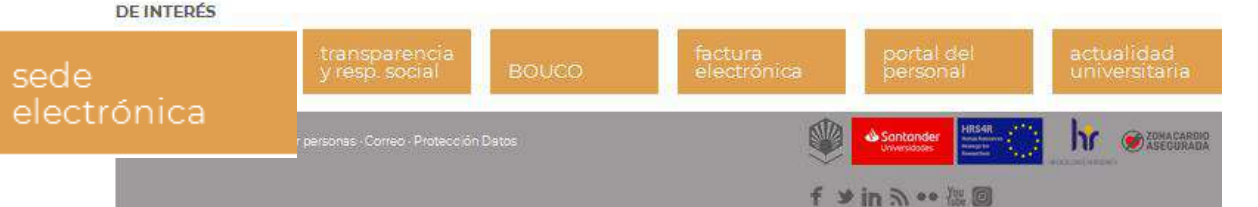

7

Para acceder al procedimiento, selecciona el *Catálogo de Procedimientos, Trámites y Servicios.* 

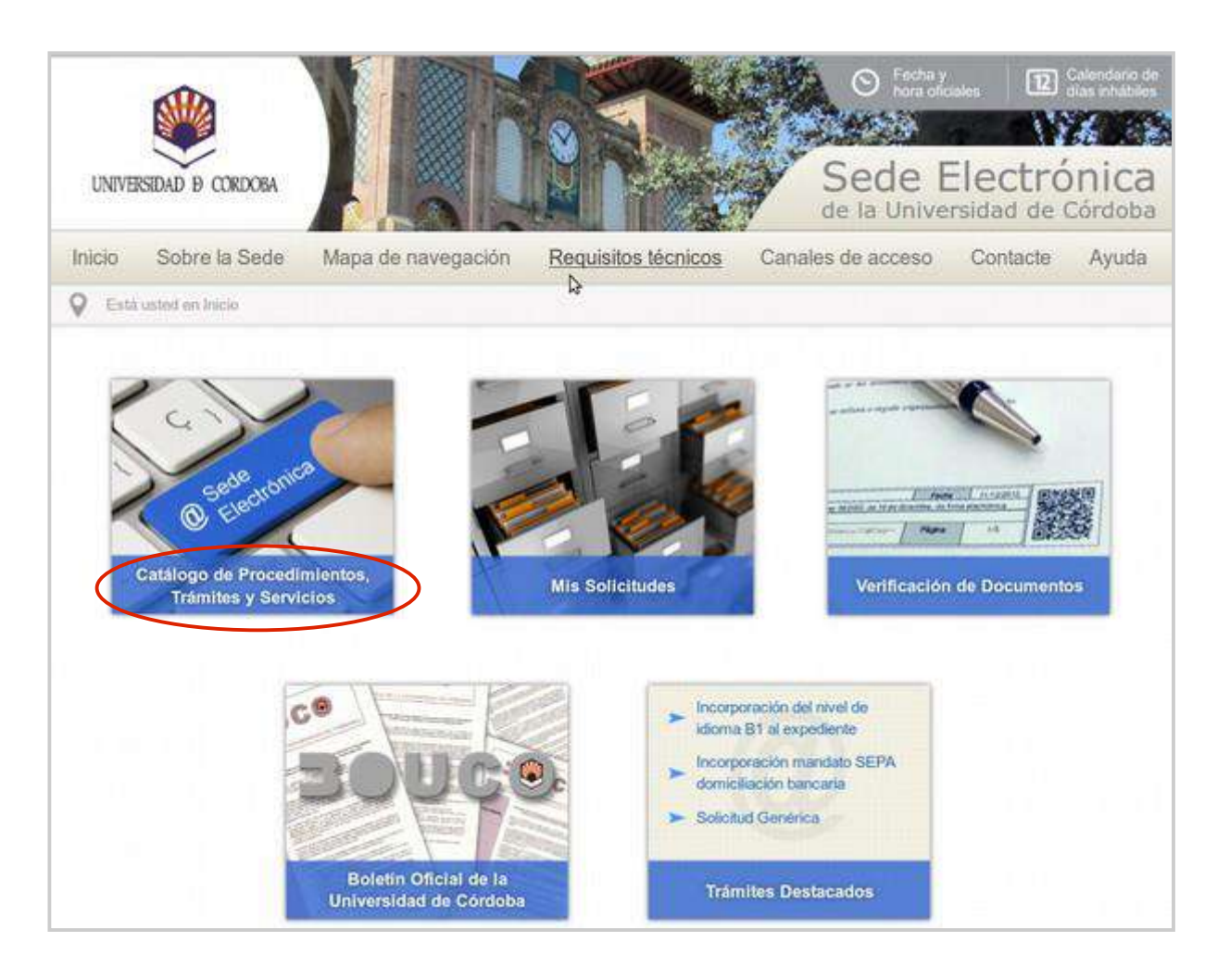

Aparecen los *trámites disponibles* agrupados por diferentes criterios.

La forma más rápida de localizar el trámite consiste en introducir en el buscador el código 144, como señala la imagen.

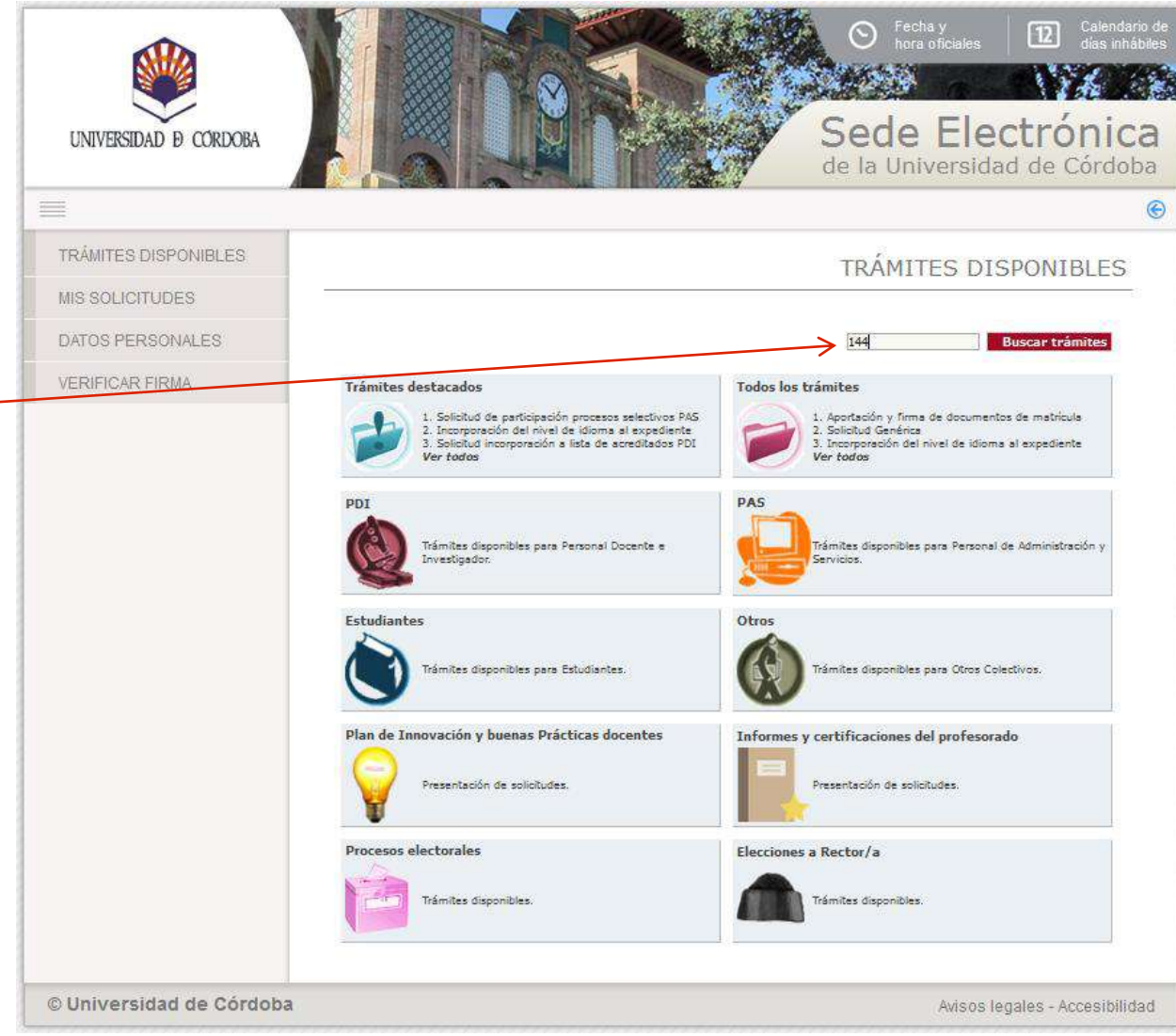

Una vez localizado, es recomendable hacer clic en el icono *interrogación:* lleva a la ficha del procedimiento, que contiene información básica sobre el mismo y permite iniciarlo.

Si haces clic en el icono *arroba,* inicias el procedimiento directamente.

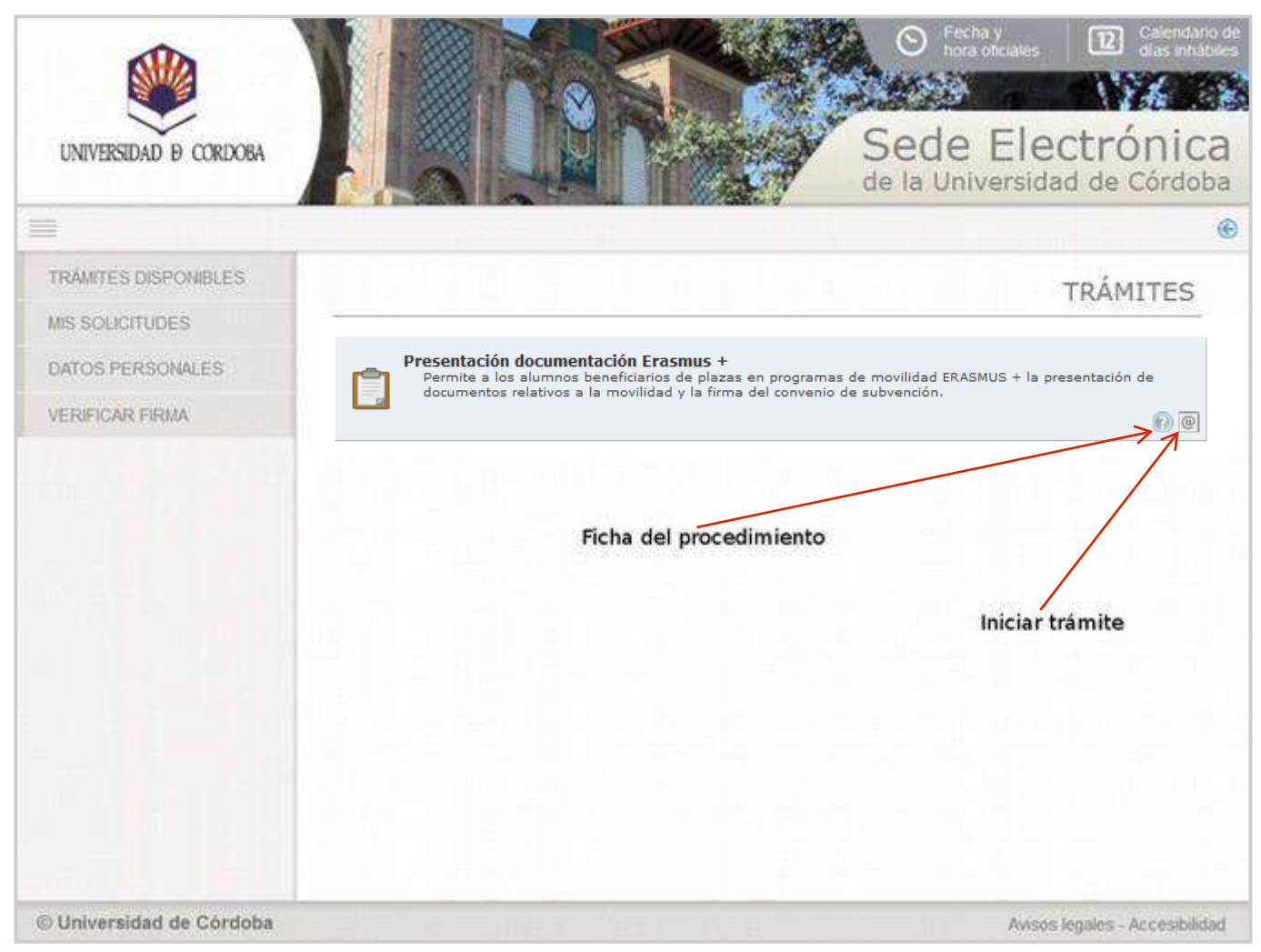

La imagen muestra la ficha del procedimiento.

Desde la ficha, puede iniciarse la presentación haciendo clic en el enlace señalado en la imagen.

Comienza entonces el proceso de autenticación.

| UNIVERSIDAD D CORDOBA    | Celendario de<br>Picra oficiales     Celendario de<br>dias inhábiles     Sede Electrónica<br>de la Universidad de Córdoba                                                                                                    |
|--------------------------|----------------------------------------------------------------------------------------------------|
| =                        | (C)                                                                                                    |
| TRÁMITES DISPONIBLES     | DETALLES DEL PROCEDIMIENTO                                                                                                    |
| MIS SOLICITUDES          |                                                                                                    |
| DATOS PERSONALES         | Presentación documentación Erasmus +                                                                                                    |
|                          | <section-header><section-header><section-header><section-header><section-header><section-header><section-header><section-header><section-header><section-header><section-header></section-header></section-header></section-header></section-header></section-header></section-header></section-header></section-header></section-header></section-header></section-header> |
|                          |                                                                                                    |
| © Universidad de Córdoba | Avisos legales - Accesibilidad                                                                                                    |

Pulsa sobre el botón Acceder mediante certificado digital.

A continuación se ejecutará el programa Autofirm@ y el sistema mostrará una ventana con tu certificado digital. Pulsa sobre el botón **Aceptar** para iniciar el proceso de autenticación.

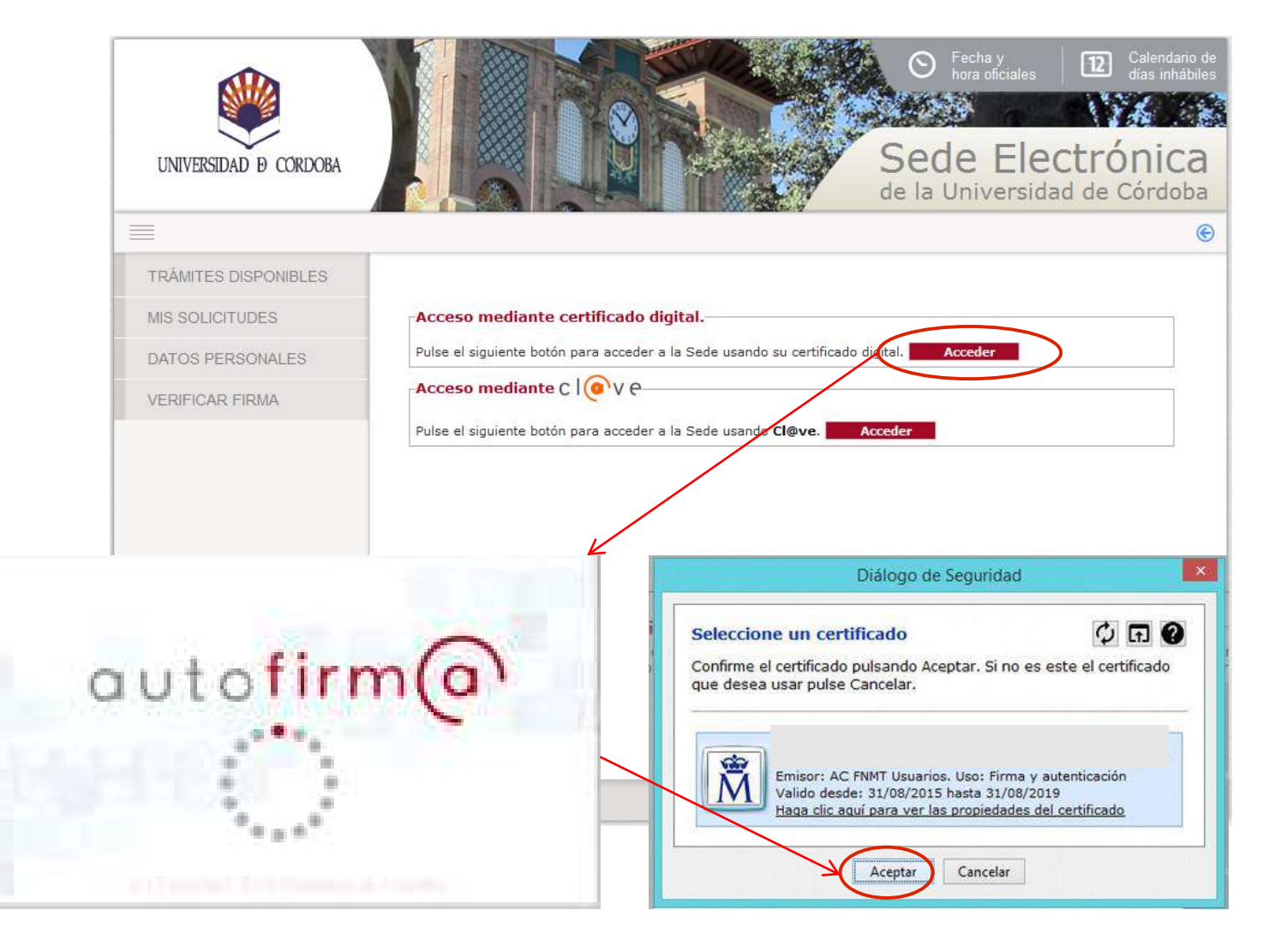

# Descripción del proceso: Alta de interesado/a

La primera vez que se inicia un trámite en la Sede Electrónica, se ha de cumplimentar el formulario de alta de interesado que muestra la imagen.

Cumplimenta **sólo** los campos marcados como obligatorios, así como el **teléfono de contacto,** dirección de **correo electrónico** y el idioma de tramitación.

En los siguientes accesos, se visualiza este formulario por si se desea realizar algún cambio.

Cumplimentados los datos, pulsa *Dar de alta como interesado* y a continuación, *Siguiente*.

**Importante:** Los avisos de correo electrónico que el sistema genera se enviarán a la dirección consignada en este apartado. Para asegurarte la recepción de estos avisos, comprueba que la dirección es correcta.

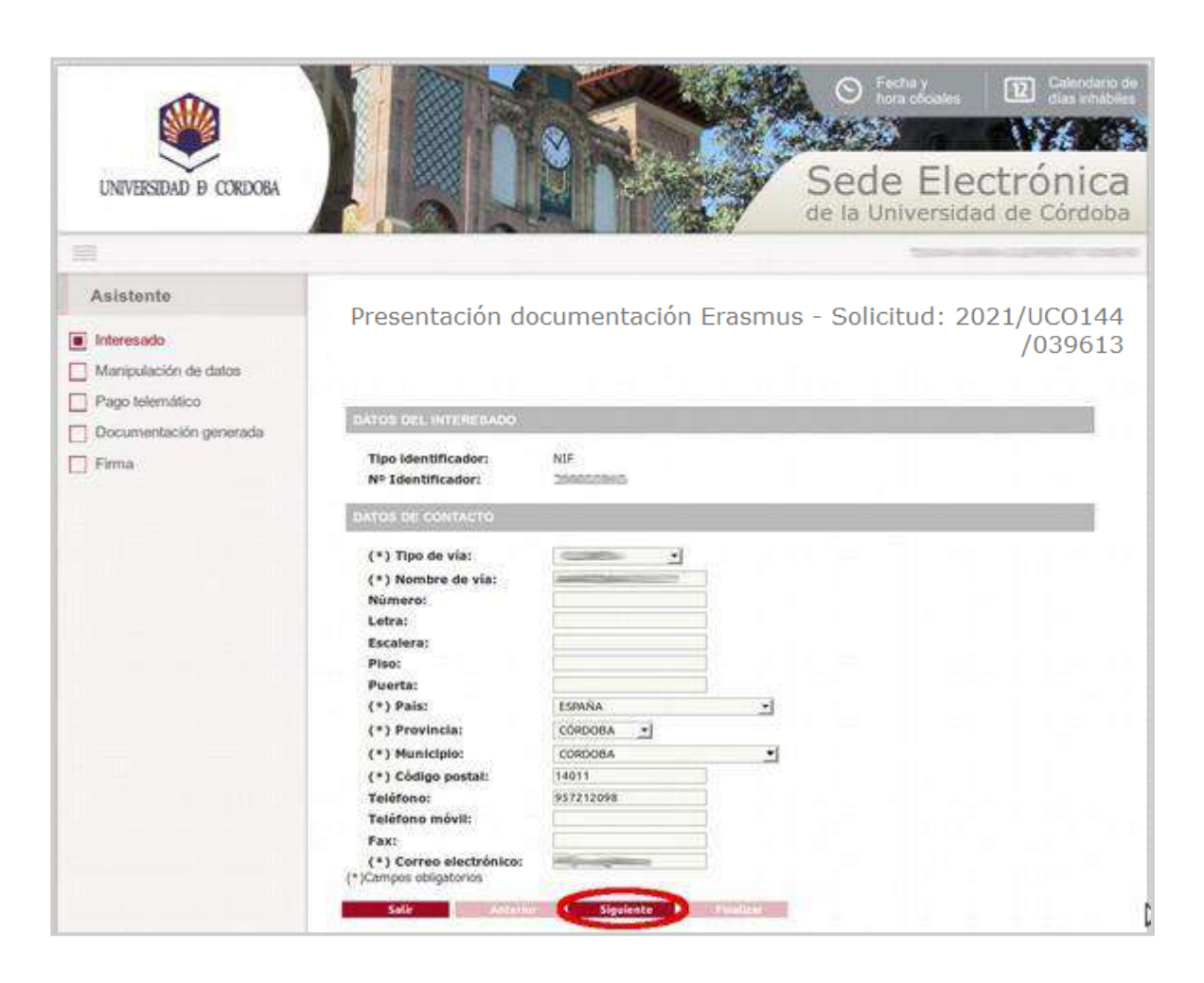

### Descripción del proceso: Cumplimentación del formulario

Presentación documentación Erasmus - Solicitud: 2021/UCO144 /041597

Antes de comenzar, te recomendamos que tengas ya descargada, cumplimentada y en formato pdf la **Declaración jurada de participación en el Programa Erasmus +** para poder aportarla y firmarla a continuación.

Algunos campos del formulario se mostrarán ya cumplimentados con los datos aportados en el proceso de aceptación de la plaza de movilidad.

Puedes actualizar algunos campos, como el teléfono y el correo electrónico.

Cumplimenta los campos que corresponda.

#### IMPORTANTE: INFORMACIÓN SOBRE LOS DOCUMENTOS QUE NECESARIAMENTE DEBE APORTAR A SU SOLICITUD PARA QUE SEA ACEPTADA:

- Declaración Jurada de participación en el programa de movilidad Erasmus +. Debe descargarse el documento desde el siguiente enlace el siguiente enlace . Una vez cumplimentado, guárdelo en formato pdf para poder incorporarlo a continuación.
- Justificante de haber contratado el Seguro Cum Lauden Programa de Intercambio o del contrato de seguro de que se disponga. Tratándose del seguro Cum Lauden, una vez contratado en la dirección: https://escumlaude.chubbtravelinsurance.com/CumLaude/PA guarde el justificante para adjuntarlo a continuación.
- 3. Compromiso de aceptación del criterio de aprovechamiento académico para la percepción de la ayuda complementaria de la Junta de Andalucía para el Programa Erasmus+ 2020-21. Este documento se generará a continuación de forma automática. Podrá descargarlo y visualizarlo antes de firmar cuando pulse el botón Siguiente que aparece más abajo.

#### OTROS DATOS PERSONALES

| Fecha de nacimiento:    | 21/06/1998          | Sexo:            | Femenino                                       |
|-------------------------|---------------------|------------------|------------------------------------------------|
| Nacionalidad:           | Española            | Código Postal:   | 14005                                          |
| Domicilio familiar:     | Medina Azahara,5    |                  |                                                |
| Provincia:              | CÓRDOBA             | Ciudad:          | Córdoba                                        |
| Si el teléfono indicado | no es correcto o no | está actualizad  | o, sustitúyalo por el que corresponda.         |
| Teléfono:               |                     |                  |                                                |
| Si la dirección de corr | eo mostrada no es o | correcta o no es | de la UCO, sustitúyala por la que corresponda. |
| * Correo electrónico:   | e-administracio     | n@uco.es         |                                                |

#### DATOS ACADÉMICOS

| Curso académico: 20  | 21/2022                |   | Nivel de estudio | s: GRADO     |
|----------------------|------------------------|---|------------------|--------------|
| Titulación: GRADO    | DE ESTUDIOS INGLESES   |   |                  |              |
| Área:                | Language acquisition   |   | Código ISCED:    | 0231         |
| País de acogida:     | REINO UNIDO            | ¥ | Código ERASMUS:  | UK BRADFOR02 |
| Institución de aco   | gida:                  |   |                  |              |
| BRADFORD COLL        | EGE                    |   | ~                |              |
| Años de estudios pre | evios a la estancia: 2 |   |                  |              |
|                      |                        |   |                  |              |
| DATOS BANCARIO       | S                      |   |                  |              |

#### Descripción del proceso: Cumplimentación del formulario

Si sitúas el ratón encima de cada campo, visualizarás un texto de ayuda sobre los datos solicitados.

Cumplimenta los campos del formulario y pulsa *Siguiente*.

| Titular de la cuenta: Banco: Banco: BAN: ES <sup>-</sup> . * Entidad: * Oficina: 0210 * D.C.: 30 * Cuenta:                                                                                                    |                 |
|----------------------------------------------------------------------------------------------------|-----------------|
| DATOS MOVILIDAD                                                                                                    |                 |
| Fecha de inicio de movilidad:     Fecha de fin:     Meses en que tendrá ayuda:     Importe total de la ayuda:     importe de la ayuda por meses:                                                                                                    |                 |
| Idioma que el estudiante posee o que se compromete a obtener en el momento de iniciar su periodo de movilidad:<br>■ Idioma: - seleccionar - v ■ Nivel de idioma: - seleccionar - v<br>■ Estudiante con:<br>○ Una ayuda financiera de fondos Erasmus + de la UE<br>○ Una ayuda financiera de fondos Erasmus + de la UE<br>○ Una ayuda financiera de fondos Erasmus + de la UE combinada con una beca cero<br>○ Una beca cero<br>La ayuda financiera para estudiantes procedentes de entornos desfavorecidos<br>○ Ayuda por necesidades especiales<br>Esto es, estudiantes que hayan sido beneficiarios de una beca de estudios de carácter general del Ministerio de<br>Educación, Cultura y Deporte, de una beca para realizar estudios universitarios y otros estudios superiores concedida<br>el Departamento de Educación de Política Lingüística y Cultura del País Vasco o de una beca para la escolarización d<br>estudiantes de niveles no universitarios concedida por el Departamento de Educación de Política Lingüística y Cultura<br>País Vasco el curso inmediatamente anterior al que se vaya a realizar la movilidad o tengan la condición de refugiado o<br>derecho a protección subsidiaria o hayan presentado solicitud de protección internacional en España. | por<br>e<br>del |
| IMPORTANTE: INFORMACIÓN SOBRE LOS PASOS POSTERIORES A LA PRESENTACIÓN DE SU SOLICITUD.<br>Una vez haya presentado su solicitud y los documentos relacionados anteriormente, desde la Oficina de Relaciones<br>Internacionales se comprobará su expediente. Si todo está correcto, le pondrán a firma el Convenio. En este momento<br>recibirá un aviso en la dirección de correo que haya consignado en su solicitud. Deberá entonces acceder a la<br>Sección Mis Solicitudes de la Sede Electrónica y retomar el expediente que tiene en curso para firmar el Convenio.<br>Muy importante: Tiene que firmar el convenio en los cinco días inmediatamente anteriores al inicio de la movilidad.                                                                                                    |                 |
| odos los campos con * son obligatorios.<br>DFICINA DE RELACIONES INTERNACIONALES DE LA UNIVERSIDAD DE CÓRDOBA                                                                                                    | _               |

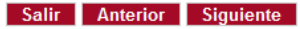

Los ficheros se suben uno a uno.

Para iniciar el proceso de incorporación de documentos, pulsa el icono

Adjunta el justificante de haber contratado el seguro Cum Laude Programa de Intercambio o del contrato de seguro de que dispongas.

El formulario para la declaración jurada está disponible en la web de la ORI. Tienes que descargarlo, cumplimentarlo y pasarlo a formato pdf para poder incorporarlo.

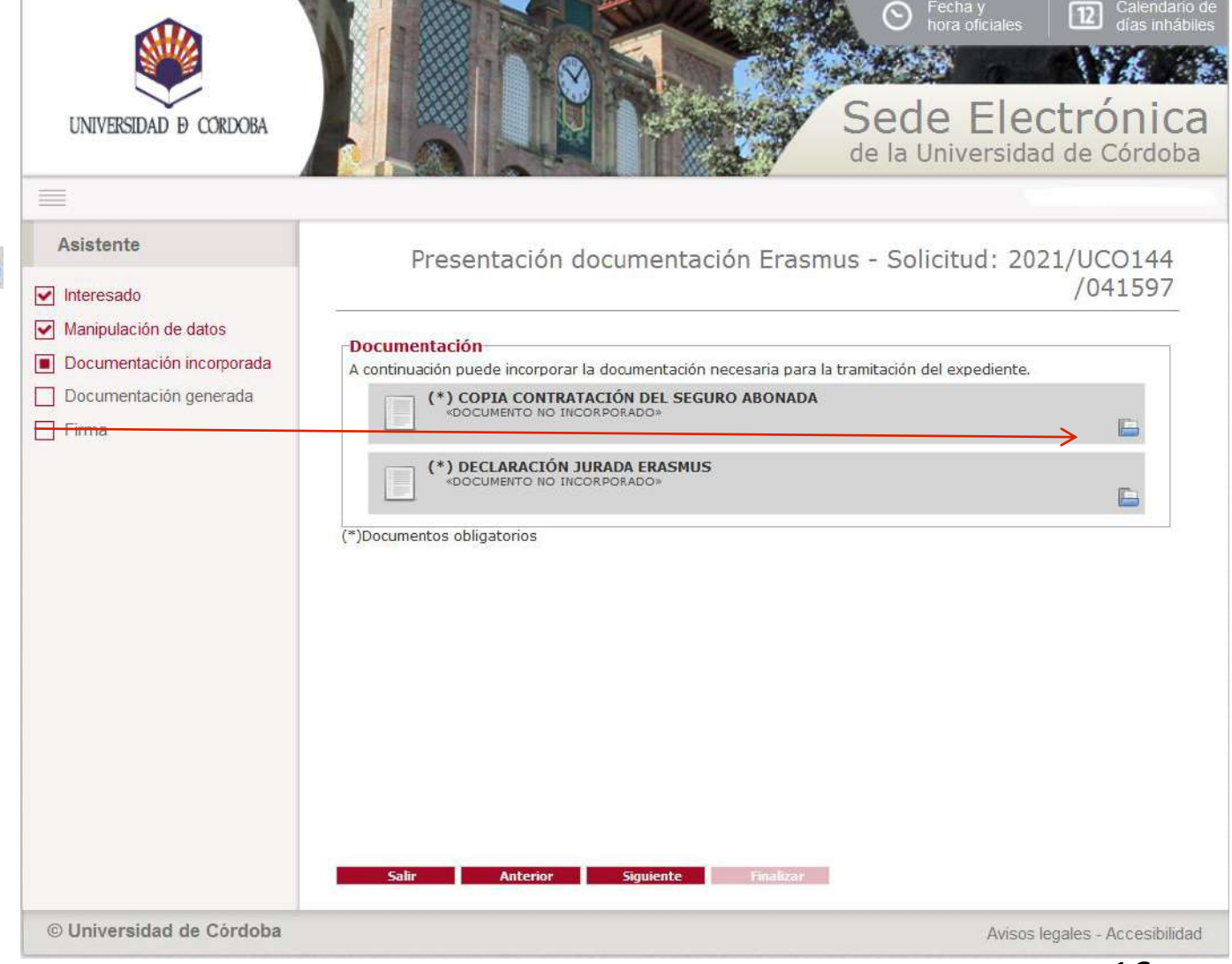

Pulsa el botón *examinar* para localizar el fichero.

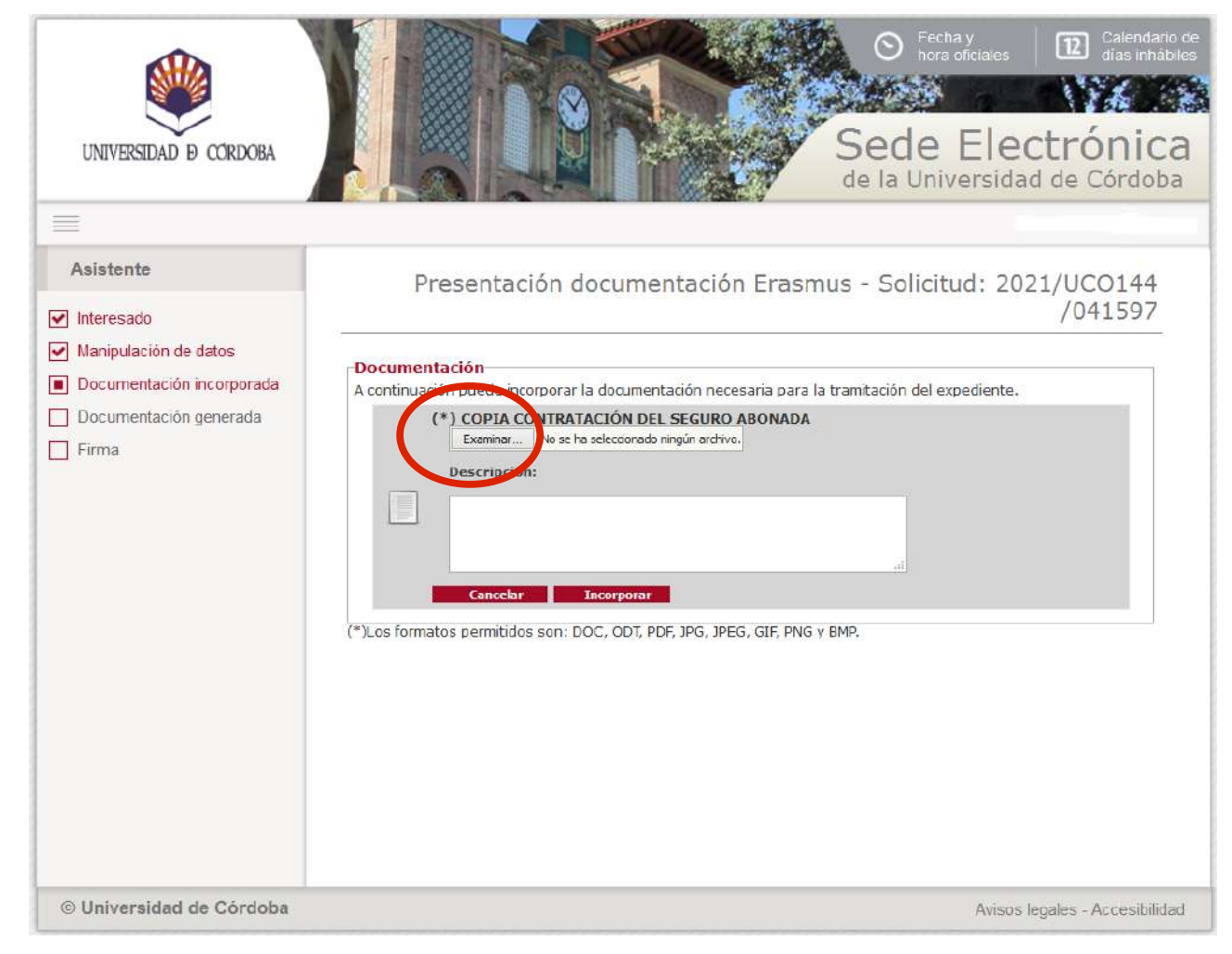

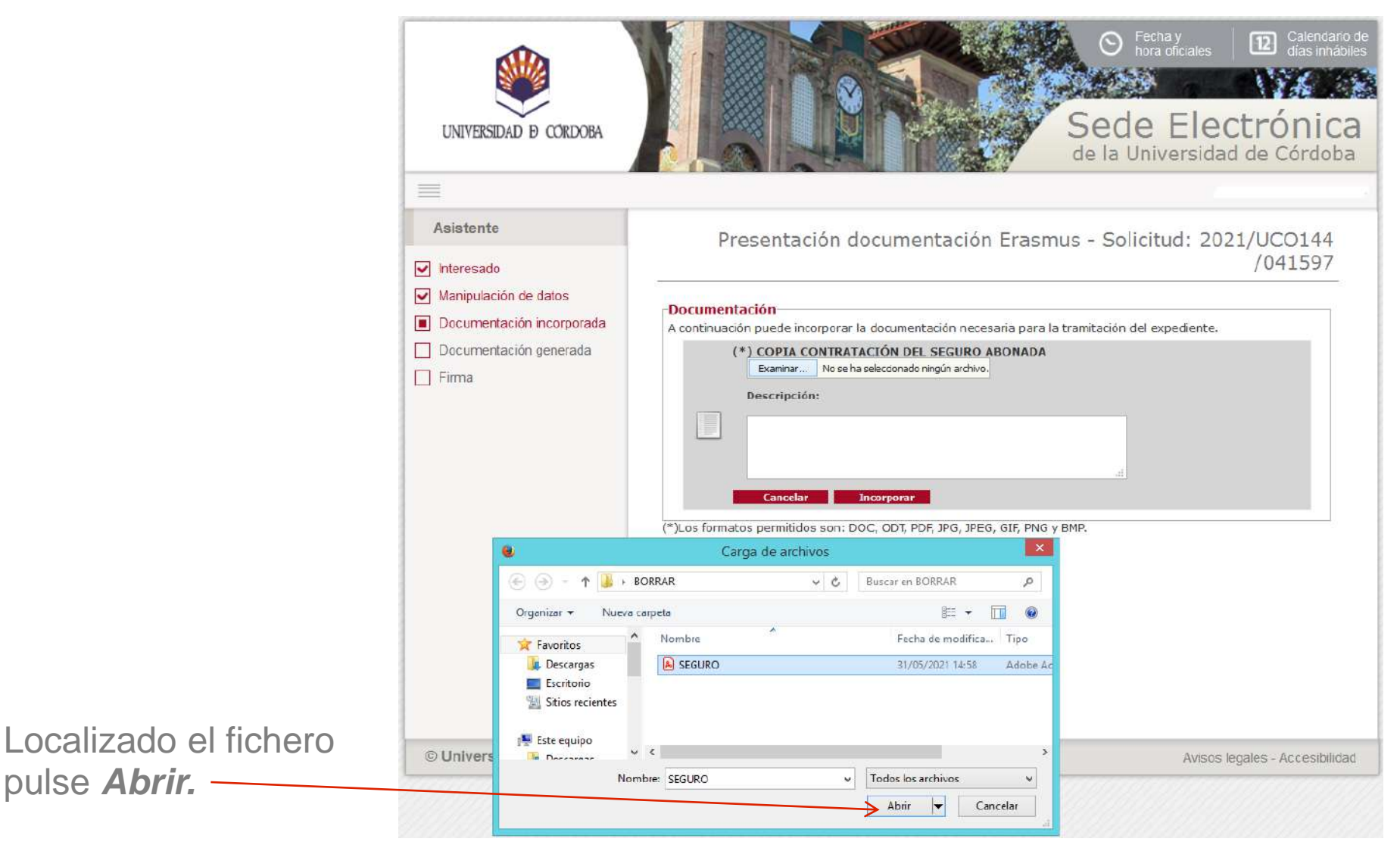

Una vez seleccionado el fichero pulsa el botón *Incorporar.* 

| UNIVERSIDAD Ø CORDOBA                                | Sede Electróni<br>de la Universidad de Córdo                                                                                         |
|------------------------------------------------------|----------------------------------------------------------------------------------------------------|
| Asistente                                            | Presentación documentación Erasmus - Solicitud: 2021/UCO144<br>/041593                                                               |
| Mampulación de datos       Documentación incorporada | cumentación<br>ontinuación puede incorporar la documentación necesaria para la tramitación del expediente.                           |
| ] Firma                                              | Examinar SEGURO.pdf<br>Descripción:<br>Cancelar Incorporar<br>Des formatos permitidos son: DOC, ODT, PDF, JPG, JPEG, GIF, PNG y BMP. |
|                                                      |                                                                                                    |
|                                                      |                                                                                                    |

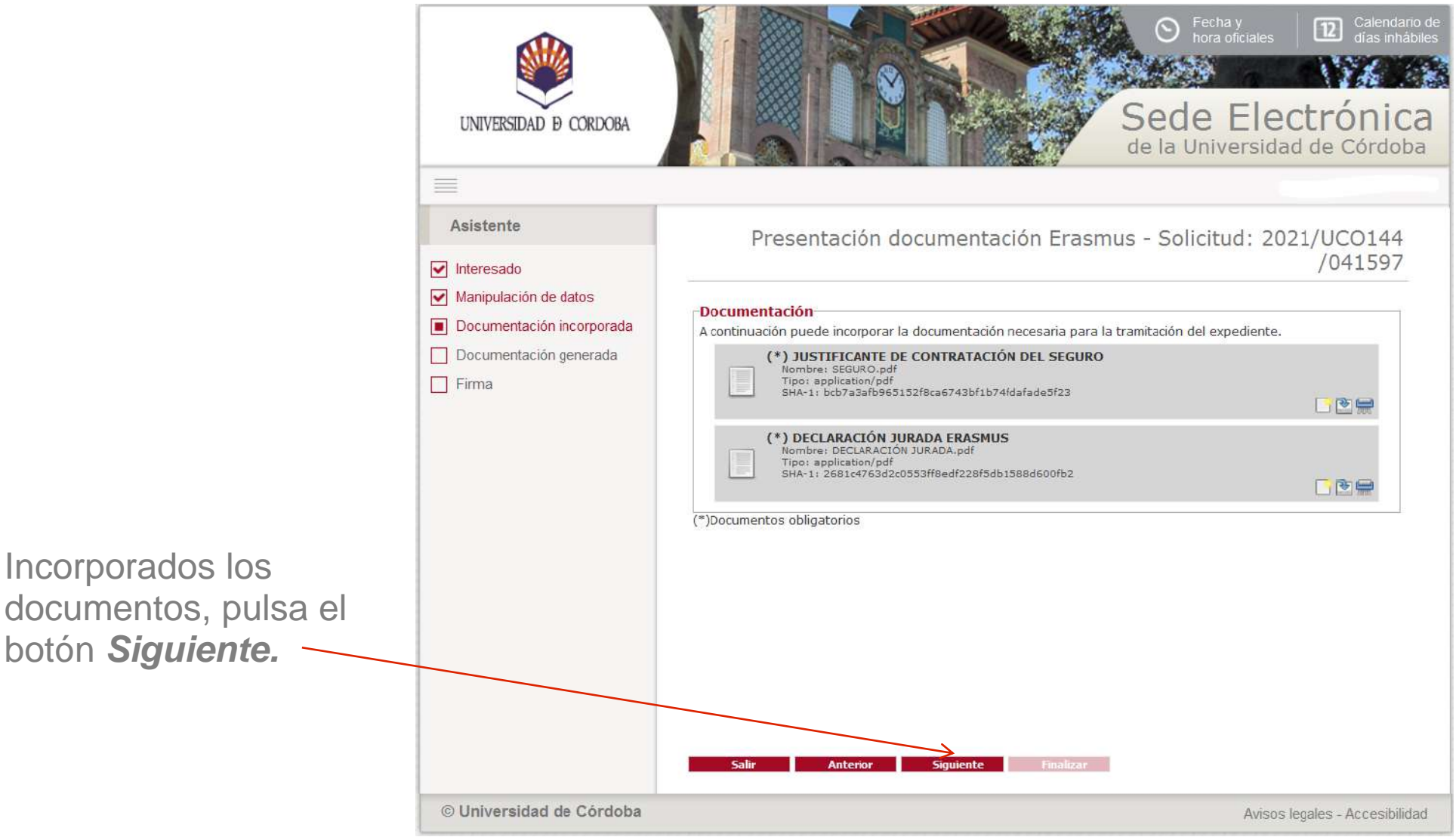

### Descripción del proceso: Firma

Puedes descargar y visualizar los documentos antes de proceder a su firma.

Como se puede apreciar, se genera de forma automática el Compromiso de aceptación del criterio de aprovechamiento académico para la percepción de la ayuda de la Junta de Andalucía.

Cuando pulses *Firmar*, se ejecutará el programa Autofirm@ y el sistema mostrará una ventana con tu Certificado digital. Pulsa **Aceptar**.

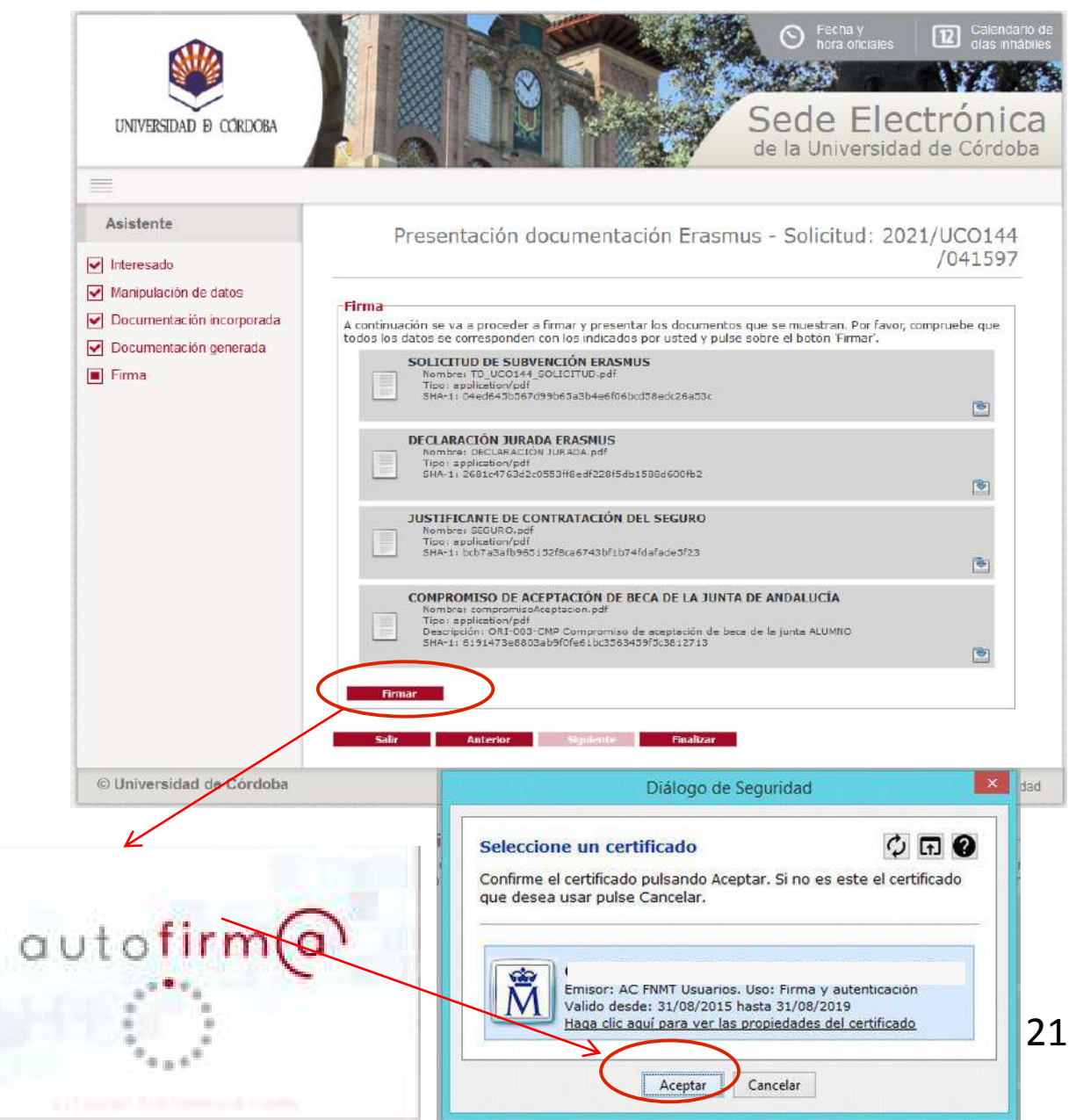

#### Descripción del proceso: Finalización

Finalizado el proceso de firma, visualizarás el siguiente mensaje:

"La documentación se ha firmado y presentado correctamente. Sus documentos se han remitido a la ORI para su tramitación. En breve recibirá un aviso para firmar el Convenio"

Pulsa el botón Finalizar.

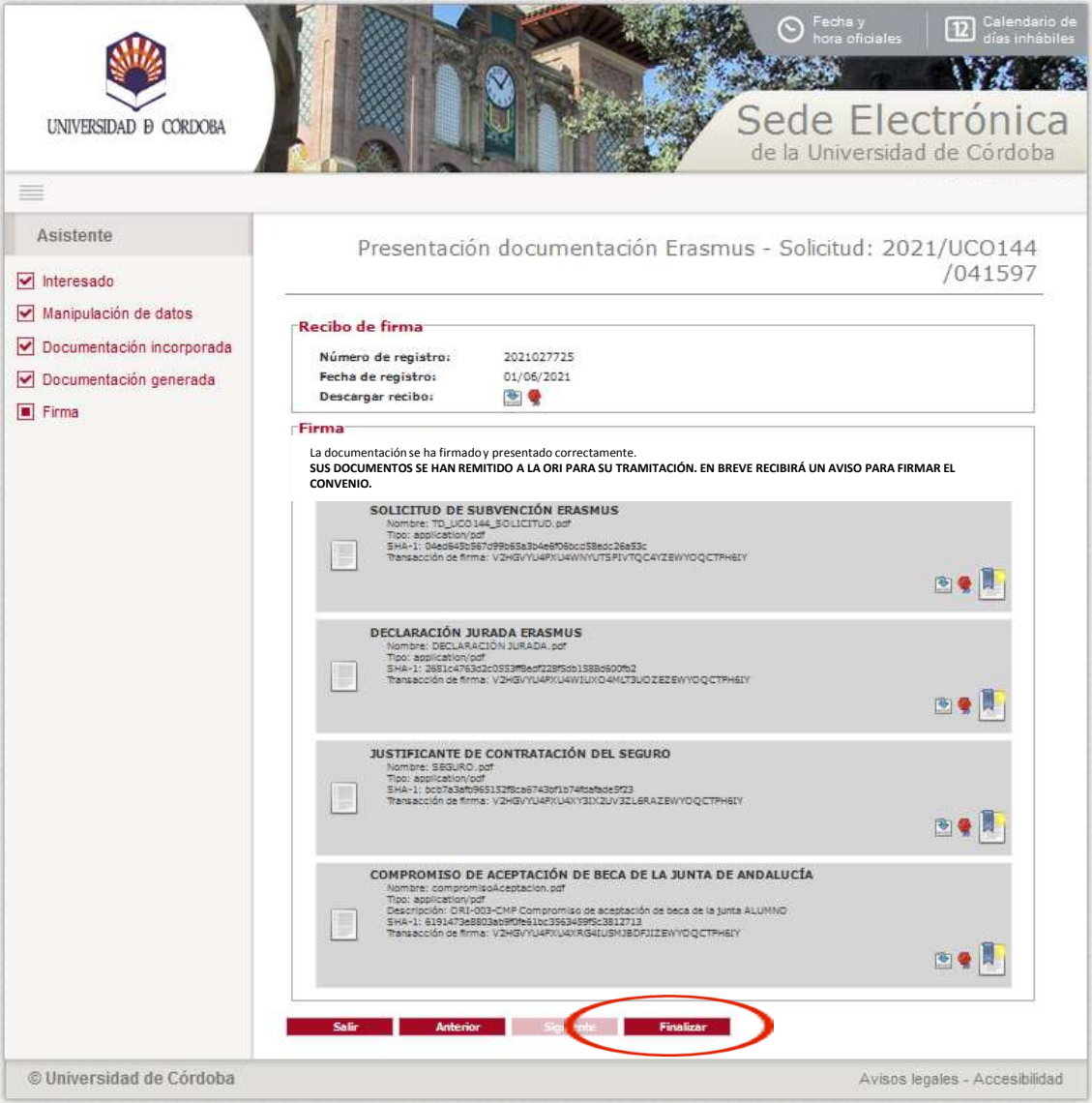

#### Tramitación posterior: Firma del convenio

Una vez presentados los documentos conforme al proceso descrito anteriormente, el expediente pasa a fase de comprobación y tramitación por parte de la Oficina de Relaciones Internacionales.

Si todo está correcto recibirás un aviso, como el que se muestra a continuación, en tu dirección de correo (Ver detalles en la <u>página 13</u> de esta guía) y podrás firmar el convenio. Es importante que firmes dentro del plazo de los cinco días inmediatamente anteriores al inicio de la movilidad.

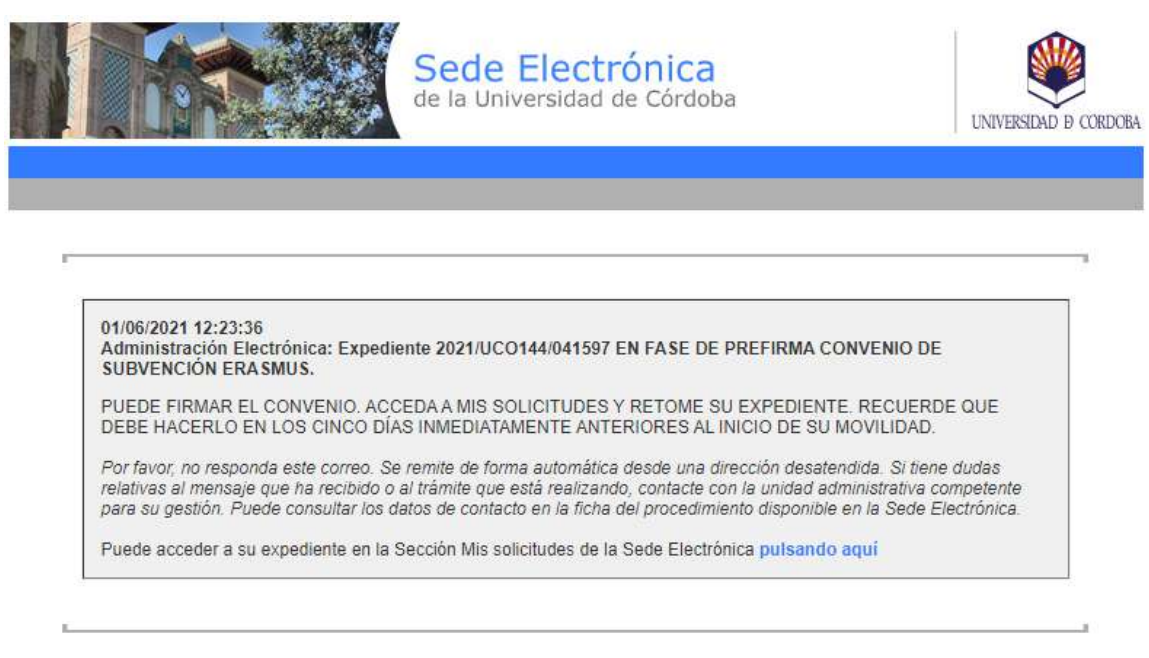

Para realizar la firma del Convenio:

1) Accede mediante certificado digital a la sección <u>*Mis Solicitudes*</u> de la Sede Electrónica.

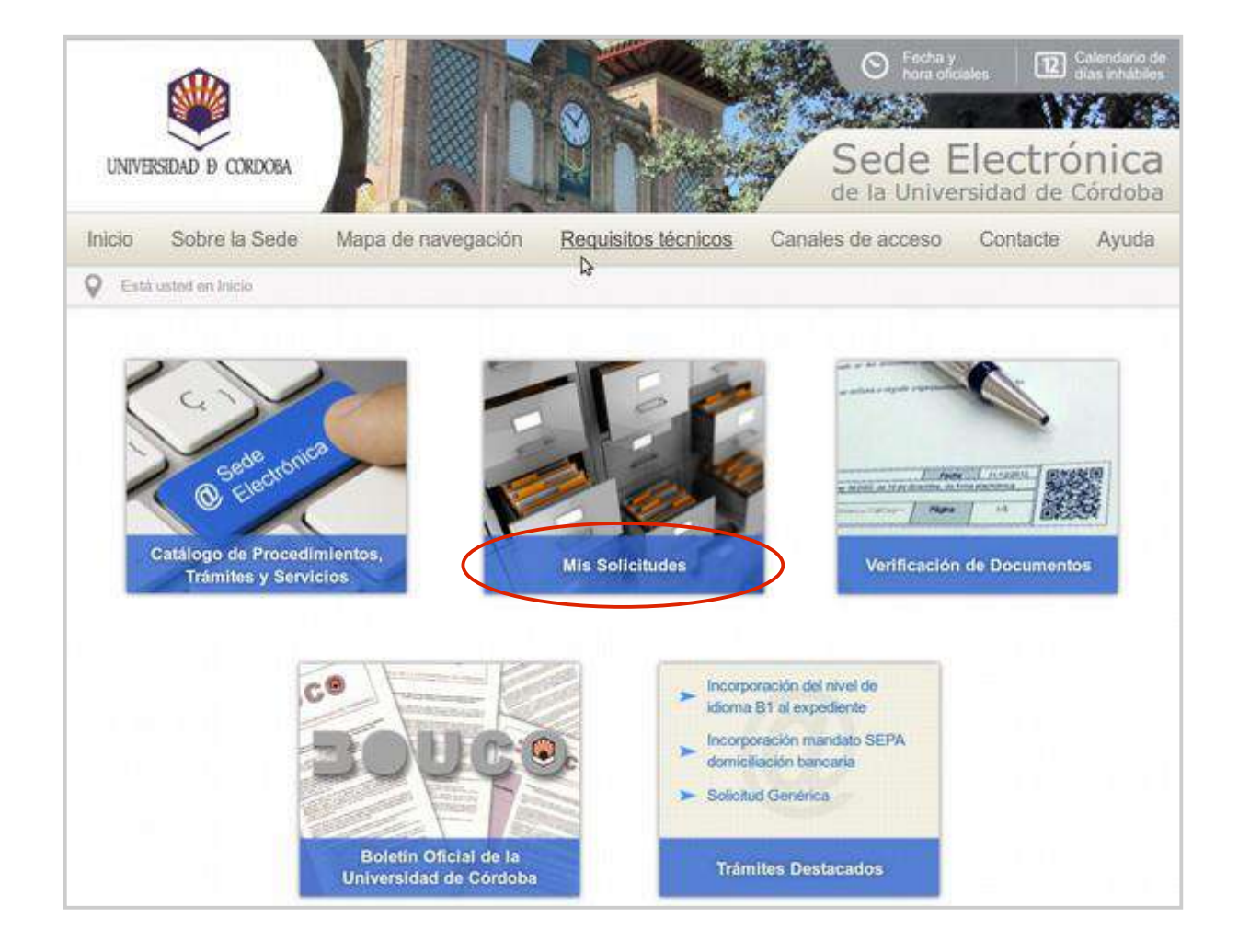

2) Selecciona el expediente que tengas en curso pulsando el icono de la llave inglesa (examinar). Su estado será Instrucción.

| UNIVERSIDAD D CORDOBA    |                                                               |                                      | Sede       | cha y<br>ra oficiales<br>Elec<br>iversidad | Calend<br>días in<br>Ctrónic<br>d de Córdo | dari<br>thát<br>Ci<br>ob |
|--------------------------|---------------------------------------------------------------|--------------------------------------|------------|--------------------------------------------|--------------------------------------------|--------------------------|
| =                        |                                                               |                                      |            | 11-11-1-1                                  |                                            |                          |
| TRÂMITES DISPONIBLES     |                                                               |                                      |            | MIS SOL                                    | ICITUDES                                   | 5                        |
| MIS SOLICITUDES          | S <u>I</u>                                                    |                                      |            | 1110 000                                   | 10110010                                   |                          |
| DATOS PERSONALES         | Buscar solicitudes                                            |                                      |            |                                            |                                            | 1                        |
| VERIFICAR FIRMA          | Tipo solicitud<br>Solicitud<br>Fecha Alta<br>Estado<br>Buscar | [Seleccionar]                        |            |                                            |                                            |                          |
|                          | Solicitud                                                     | Tino soliritud                       | Fecha Alta | Estado                                     | Acciones                                   | Ĩ.                       |
|                          | 2021/UCO144/000321                                            | PRESENTACÓN DE DOCUMENTACÓN ERASMUS+ | )9/04/2021 | INSTRUCCIÓ                                 | N 🖪 🙆 😂                                    |                          |
|                          |                                                               |                                      |            |                                            | Ŭ                                          |                          |
| © Universidad de Córdoba |                                                               |                                      |            | Avisos leo                                 | ales - Arresihil                           | ilid                     |

Fecha y hora oficiales 12 Sede Electrónica UNIVERSIDAD D CORDOBA de la Universidad de Córdoba TRÁMITES DISPONIBLES DETALLE DE LA SOLICITUD MIS SOLICITUDES DATOS PERSONALES **VERIFICAR FIRMA** Solicitud: 2021/UCO144/041597 Tipo de solicitud: PRESENTACIÓN DOCUMENTACIÓN ERASMUS Fecha de alta: 28/05/2021 Estado actual: INSTRUCCIÓN FIRMA DEL CONVENIO Fase Fecha de entrada FIRMA CONVENIO SUBVENCIÓN (INSTRUCCIÓN) 03/06/2021 PREFIRMA CONVENIO DE SUBVENCIÓN ERASMUS (INSTRUCCIÓN) 03/06/2021 COMPROBACIÓN DOCUMENTACIÓN BRASMUS (INSTRUCCIÓN) 03/06/2021 SOLICITUD PRESENTACIÓN DE DOCUMENTACIÓN ERASMUS (INICIO) 03/06/2021

3) Pulsa en el enlace que aparece en el apartado Acciones.

Primero te aparecerá *Instrucción* y tras pulsar aparecerá *Firma del Convenio*.

5) Pulsa el botón Firmar.

A continuación se ejecutará el programa Autofirm@ y el sistema mostrará una ventana con tu certificado digital.

Pulsa *Aceptar*.

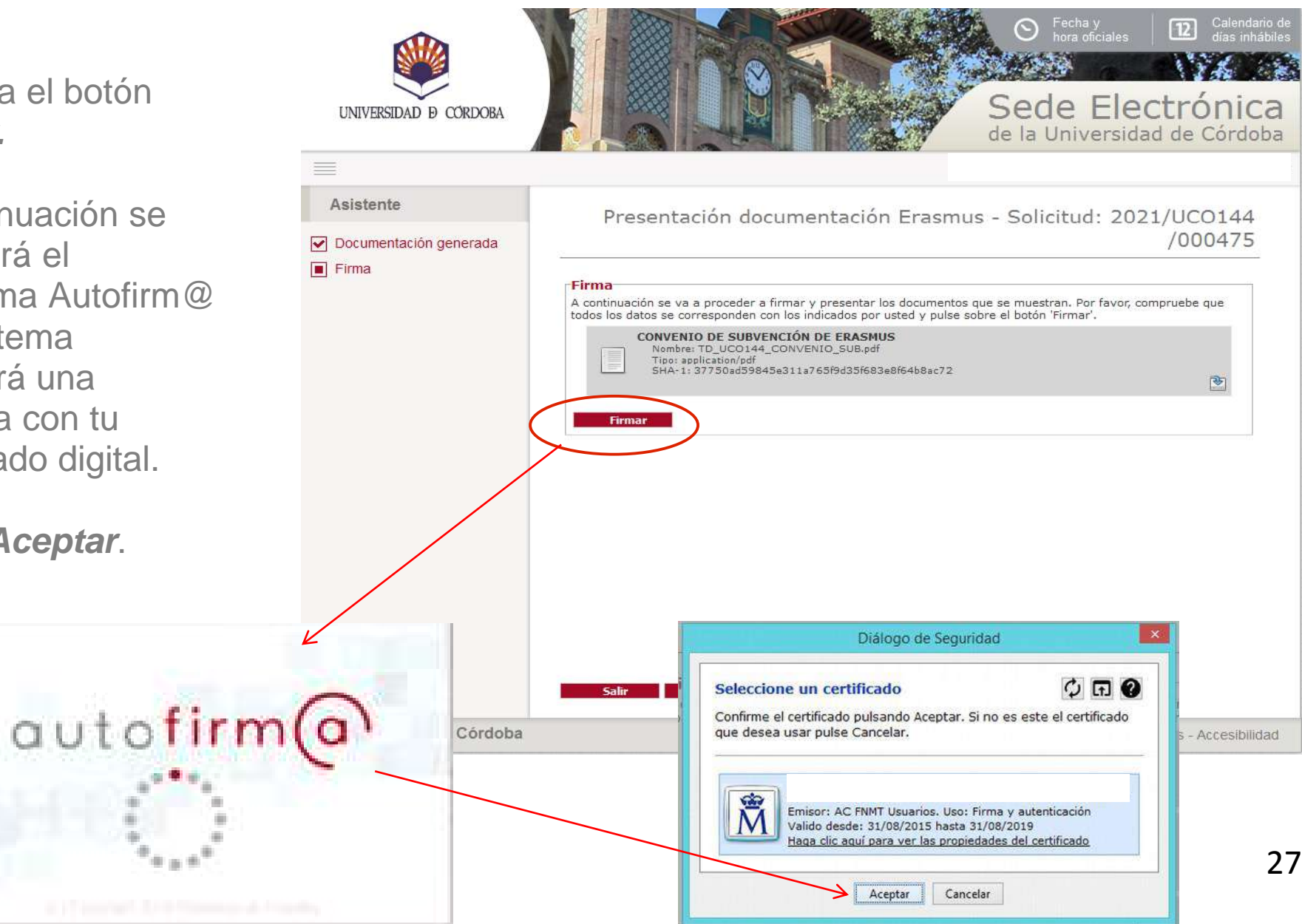

6) Pulsa el botón *Finalizar.* 

Una vez hayas firmado el convenio, éste pasa a firma de la Directora de la Oficina de Relaciones Internacionales.

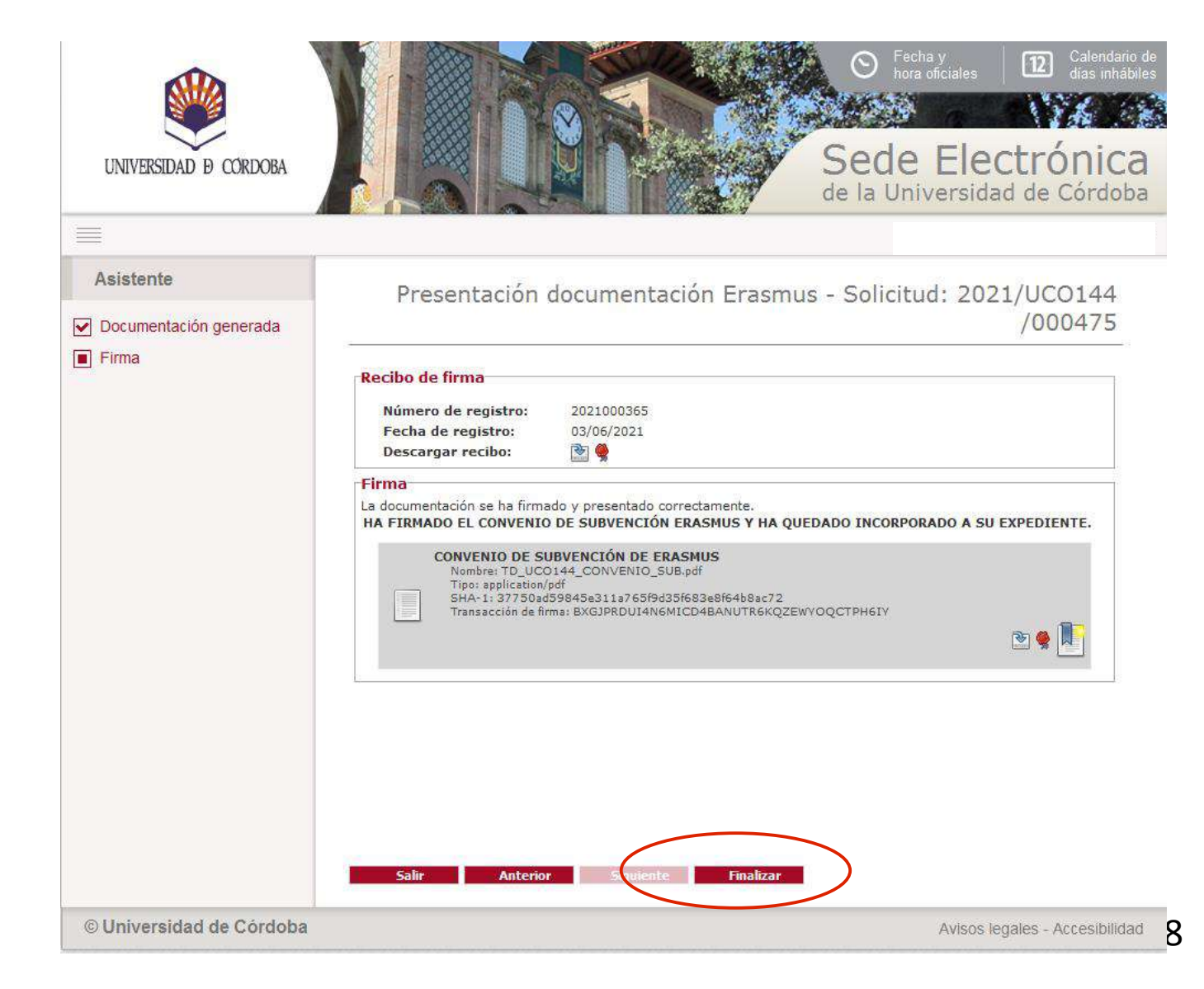

#### Descarga del justificante

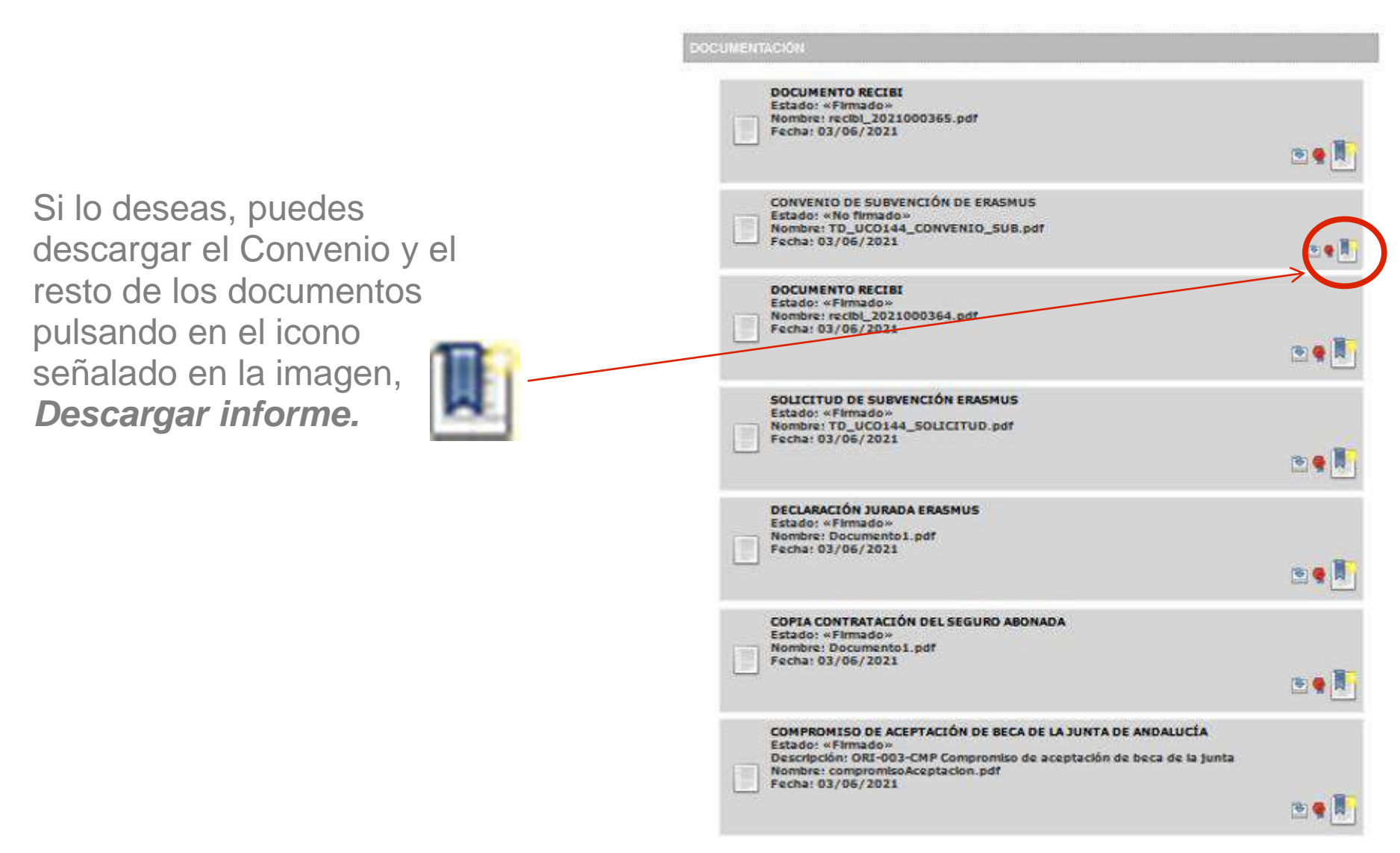

#### **Dudas e incidencias**

Si tienes dudas durante el proceso de obtención del certificado o de realización del trámite, le atendemos en el Servicio de Archivo, Registro y Administración Electrónica:

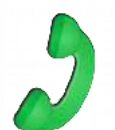

- Teléfono: 957 21 20 98

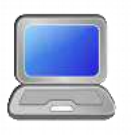

 Correo: <u>e-administracion@uco.es</u> (indícanos tu nombre, apellidos, NIF y teléfono para poder solucionar lo antes posible tu consulta o incidencia.)

En la sección Ayuda de la Sede Electrónica puedes encontrar una serie de guías que pueden servirte de orientación durante el proceso de obtención del certificado electrónico, importación y exportación del mismo, operaciones de configuración del navegador y otras que pueden resultarte de utilidad.

Si tienes dudas sobre el propio procedimiento o documentos a aportar, contacta con la Oficina de Relaciones Internacionales (<u>erasmus.estudios@uco.es</u>, 957 21 26 09).